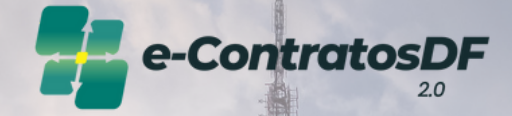

# Cadastro e Publicação de Aditivo e Apostilamento

Manual do Usuário

EM.

Secretaria de Planejamento, Orçamento e Administração

LEIR AUST

A Charles And Charles

GOVERNO DO DISTRITO FEDERAL

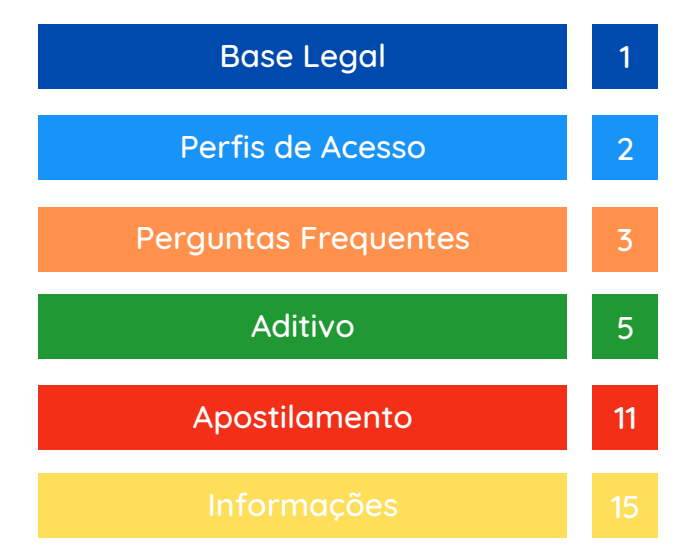

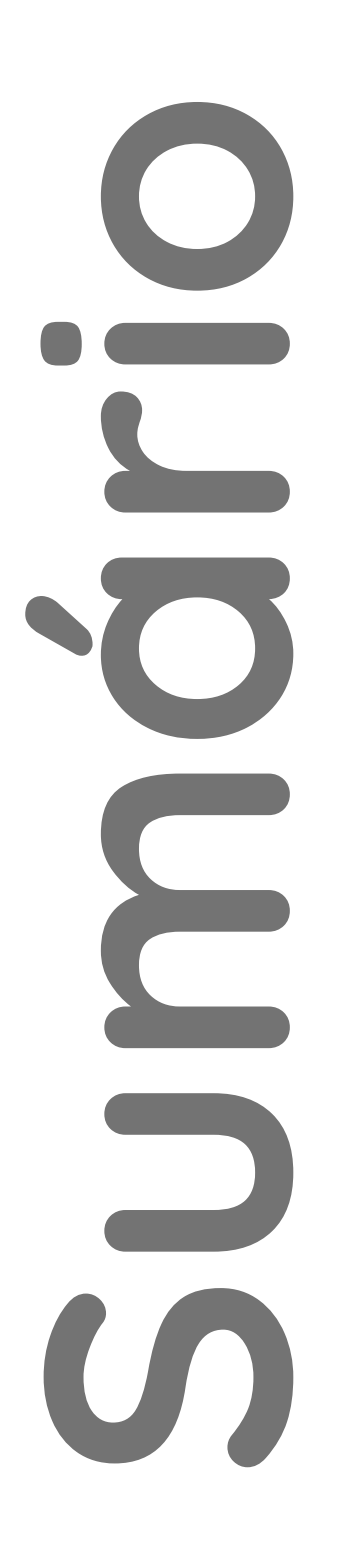

O Governo do Distrito Federal, por meio do <u>Decreto nº 37.729, de 26 de outubro de</u> <u>2016</u>, instituiu o Programa de Gestão de Compras Governamentais (ComprasDF), que caracteriza um conjunto de ações para trazer maior agilidade, eficiência, transparência e economia às aquisições e contratações governamentais, melhorando a qualidade do gasto público através da modernização do ciclo de compras.

Dentre as ações do Programa, surgiu o e-ContratosDF, implementado por meio da <u>Portaria nº 314, de 06 de julho de 2018</u> e instituído pelo <u>Decreto nº 39.211, de 5 de</u> <u>julho de 2018</u>.

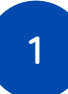

Por contar com várias fases do ciclo de compras, incluindo a celebração, gestão de garantias, fiscalização e encerramento, o e-ContratosDF possui hoje 7 perfis de acessos:

- Analista de Formalização: perfil responsável pelo cadastro e administração dos contratos;
- Gestor Orçamentário e Financeiro: acesso gerencial, consultivo;
- Gestor do Contrato: perfil designado como titular da fiscalização contratual ou presidente de comissão de fiscalização (comissão executora). Responsável pela emissão de Ordem de Serviço/Entrega e pelo Encerramento;
- Fiscal do Contrato: perfil designado aos fiscais técnico, administrativo, requisitante ou setorial. Responsável pela emissão de Ordem de Serviço/Entrega e Encerramento;
- Assessor: responsável pela atualização dos gestores e fiscais no âmbito da área demandante e pela emissão de Ordem de Serviço/Entrega e Encerramento quando o gestor/fiscal restarem impedidos de realizar os lançamentos no sistema;
- Órgão de Controle: perfil de acesso gerencial e consultivo atribuído aos órgãos de controle do Distrito Federal necessário para auditoria e controle.
- Consulta: acesso consultivo.

Em respeito ao Princípio da Segregação de Funções, <u>recomenda-</u> <u>se</u> a atribuição de apenas um perfil para cada servidor.

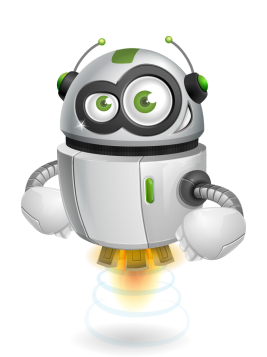

#### Como faço para ter acesso ao sistema e-Contratos?

Para as solicitações de cadastro, alteração ou exclusão de usuário será necessário o preenchimento do "Formulário de Solicitação Cadastro Sistema E-Contratos". Após preenchido e assinado (pelo usuário e chefia imediata ou titular do órgão), o formulário deve ser remetido à Diretoria de Monitoramento do e-Contratos (SEPLAD/SCG/COPLAM/DIMEC).

Após envio do processo, o usuário solicitará acesso ao sistema por meio do <u>Portal</u> <u>de Serviços</u>, inserindo o mesmo login e senha utilizado para acessar o SEI-GDF.

Caso o órgão precise realizar o cadastro de mais de um servidor, todos os formulários poderão ser remetidos um único processo.

#### Estou com dificuldades no sistema, tem algum canal de suporte?

Sim. O suporte ao usuário está disponível por meio do endereço <u>http://hesk.gdfnet.df.gov.br/comprasdf/</u>, onde é possível tirar dúvidas, sugerir melhorias e consultar toda a legislação pertinente ao sistema e à fiscalização de contratos e congêneres.

Além do Hesk, estamos disponíveis também no 3313-8454.

No e-ContratosDF, os instrumentos possuem a informação de "Situação". O que isso significa?

O e-ContratosDF possui vários estágios em seu processo, desde o cadastro até a fase de encerramento. A situação, serve para mostrar ao usuário o estágio em que se encontra o registro do instrumento no momento da consulta. Se está cadastrado, publicado, em execução, se o contrato foi sub-rogado a uma nova Unidade Gestora ou se já se encontra quitado.

São Situações: Cadastrado, Publicado, Em Execução, Rescindido, Suspenso, Subrogado e Quitado.

# A situação do contrato "Publicado", significa dizer que as informações foram enviadas ao DODF automaticamente?

Não. A situação "Publicado" sinaliza apenas que o contrato em questão já teve seu extrato publicado no Diário Oficial e que os dados dessa publicação foram registrados no e-ContratosDF por meio da funcionalidade "Dados de publicação".

Logo, o e-ContratosDF não realiza o envio automático de informações para o DODF, devendo esta etapa ser feita pelo órgão como já faz atualmente.

Já no momento da resenha, <u>etapa opcional</u>, o e-ContratosDF dispõe de uma ferramenta que gera automaticamente uma sugestão de texto para a resenha da publicação já com todos os dados necessários ao extrato, conforme estabelece o disposto no art. 33 da Lei nº 32.598/2010.

#### Preciso cadastrar o contrato e todos os aditivos/apostilamentos?

Sim. Conforme <u>Decreto nº 40.447/2020</u>, a utilização do Sistema e-ContratosDF é obrigatória a todos os órgãos e entidades da Administração Pública Direta e Indireta do Distrito Federal, devendo cadastrar seus contratos, bem como os respectivos termos aditivos e apostilamentos.

Outro fator determinante para uso do sistema é o fato de que as liquidações de pagamento no sistema SIGGO estão condicionadas ao prévio cadastro do contrato no Sistema e-ContratosDF.

#### Se eu não cadastrar o contrato, o que pode acontecer?

Caso o contrato não tenha sido previamente cadastrado no Sistema e-ContratosDF seu pagamento será bloqueado no Sistema SIGGo até que o órgão regularize a situação do contrato.

# Ao tentar cadastrar o contrato, o sistema informa que não foram localizados os empenhos, como devo proceder?

Caso o sistema apresente a mensagem de que "não foram localizados os empenhos para o contrato", o órgão deve consultar o sistema SIGGo de maneira a certificar-se que o contrato foi corretamente vinculado ao seu empenho de origem, verificando se o número do contrato consta registrado na tela de especificações do empenho. Se o contrato está corretamente especificado no empenho e a mensagem persiste, entre em contato com a equipe de suporte para verificação.

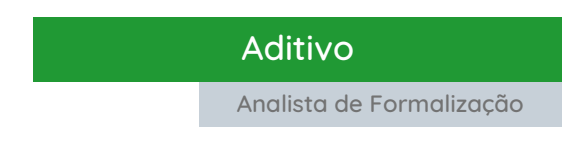

Para cadastrar um novo termo aditivo, clique na aba "Contrato" (A) e "Aditivo" (B). Na tela que se abrir, digite o número do contrato (C) e efetue a pesquisa (D). Após, clique no botão "Lista de Aditivos" (E), como nas telas:

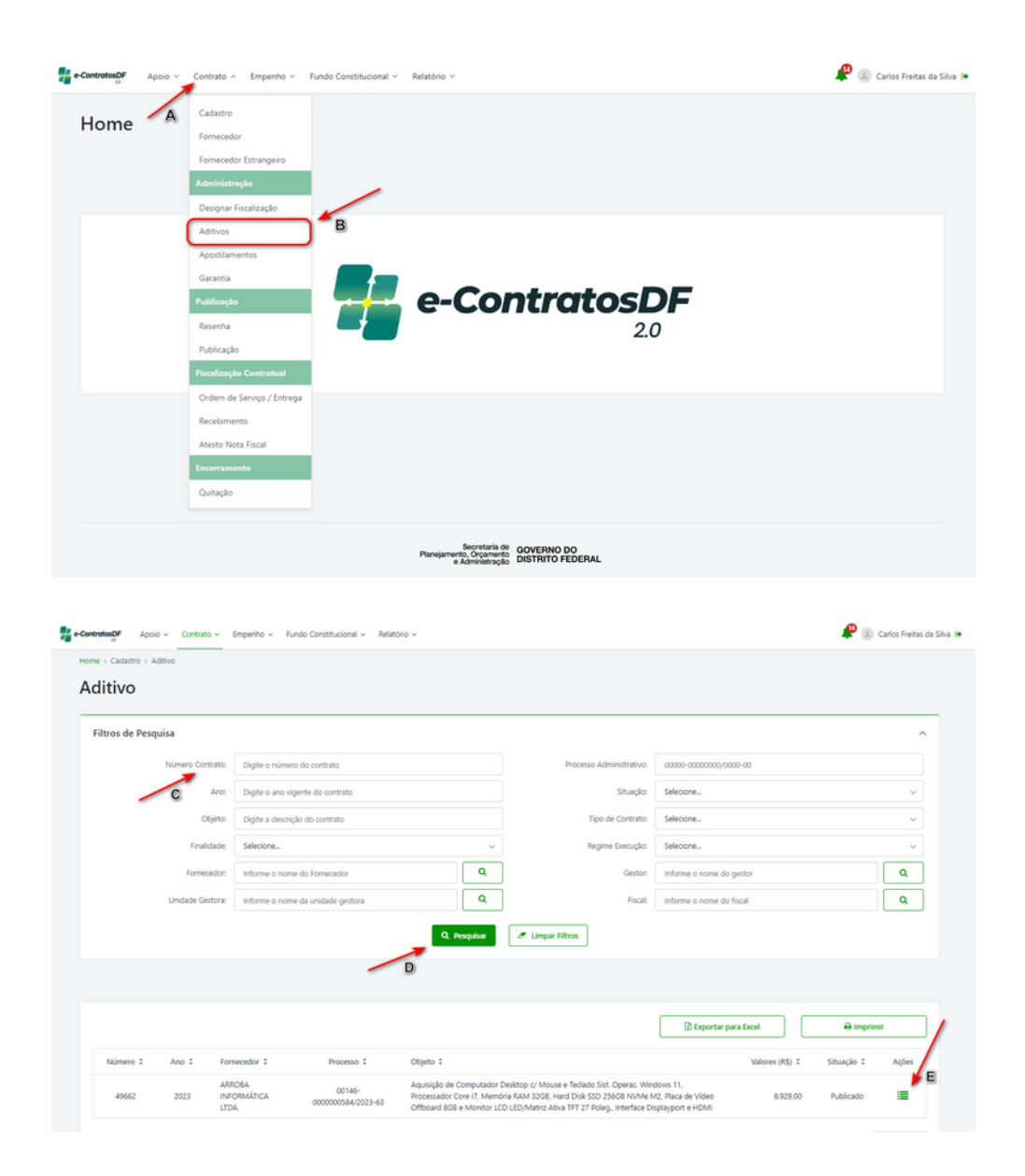

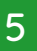

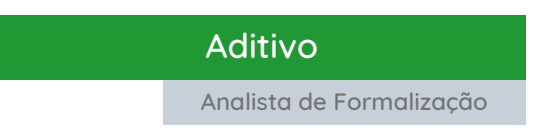

#### Na tela de Lista de Aditivos, clique em "Novo Aditivo" (F):

| e-ContratosDF Apoio ~ Contrato ~ Empenho ~          | Fundo Constitucional 🗸 🛛 Relatório 🗸 |                       |            | 🥵 💷 Carlos Freitas da Silva 🚱 |
|-----------------------------------------------------|--------------------------------------|-----------------------|------------|-------------------------------|
| Home > Administração > Aditivos > Lista de Aditivos |                                      |                       |            |                               |
| Lista de Aditivos                                   |                                      |                       | + Nov      | Aditivo 🕜 Voltar              |
| Additions de Constante nº 10552 (2022               |                                      |                       | E'         |                               |
| Aditivos do Contrato nº49662/2023                   |                                      |                       |            |                               |
| Número do Aditivo 🗘                                 | Tipo do Aditivo                      | Data de Solicitação 🗘 | Situação 🗘 | Ações                         |
| Não existem aditivos cadastrados para esse contrato |                                      |                       |            |                               |

Na tela seguinte, constarão dados básicos do contrato, além das informações sobre Valores e Prazos de Vigência, Execução e Entrega. Assim, descreva o "Objeto do Aditivo" (G), anexe-o, em "Inserir Anexo" (H) e selecione o "Tipo do Aditivo" (I):

| Núm             | ero do Contrato:<br>Nº do Processo:<br>Objeto:<br>ipo de Contrato: | 49662/2023<br>00146-0000000584,<br>Aquisição de Comp<br>Video Offboard 858<br>Fornecimento de Be | 2023-63<br>rtador Desktop c/ Mouse<br>e Monitor LCD LED/Mat<br>ns | e Teclado Sist. Operac.<br>riz Ativa TFT 27 Poleg. | Windows 11, Processa<br>Interface Displayport | Situação do Contrato:<br>dor Core i7, Memória RAM 3;<br>e HDMI<br>O contrato é Prorrogável?               | Publicado<br>2GB, Hard Disk SSD 256GB NVMe M2,<br>Não            | , Placa de |
|-----------------|--------------------------------------------------------------------|--------------------------------------------------------------------------------------------------|-------------------------------------------------------------------|----------------------------------------------------|-----------------------------------------------|----------------------------------------------------------------------------------------------------|------------------------------------------------------------------|------------|
| Valor           |                                                                    |                                                                                                  |                                                                   |                                                    | Prazo de Vigência                             |                                                                                                    |                                                                  |            |
|                 |                                                                    | Valor Original: R\$ 8.1<br>Valor Atual: R\$ 8.1                                                  | 29,00                                                             |                                                    |                                               | Iniciar a Partir da:<br>Início da Vigência:<br>Termino da Vigência Original:<br>Termino da Vigência Atual | Assinatura do contrato<br>28/08/2023<br>26/08/2024<br>26/08/2024 |            |
| Prazo de Execuç | āo                                                                 |                                                                                                  |                                                                   |                                                    | Prazo de Entrega                              |                                                                                                    |                                                                  |            |
|                 | Ini<br>Termino Origie<br>Término Ati                               | tio da Execução: Não I<br>nal de Execução: Não I<br>nal da Execução: Não I                       | legistrado<br>legistrado<br>legistrado                            |                                                    |                                               | Início da Entrega:<br>Termino Original da Entrega:<br>Término Atual da Entrega:                           | : Não Registrado<br>: Não Registrado<br>: Não Registrado         |            |
| formações do A  | ditivo                                                             |                                                                                                  |                                                                   |                                                    |                                               |                                                                                                    |                                                                  |            |
| Aditivo         | Número                                                             | x 1                                                                                              |                                                                   |                                                    |                                               | Situação: Não Registrado                                                                                  |                                                                  |            |
|                 | Ibjeto do Aditivo:                                                 |                                                                                                  |                                                                   |                                                    |                                               |                                                                                                    |                                                                  |            |
| Anexos          | ,                                                                  |                                                                                                  |                                                                   |                                                    |                                               |                                                                                                    |                                                                  |            |
| H Inserir Anex  | •                                                                  |                                                                                                  |                                                                   |                                                    |                                               |                                                                                                    |                                                                  |            |
|                 | •                                                                  |                                                                                                  |                                                                   |                                                    |                                               |                                                                                                    |                                                                  |            |

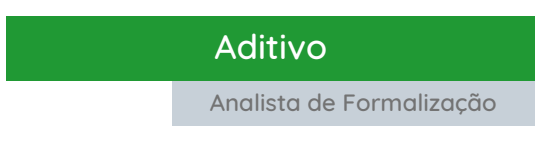

## Tipos de Aditivos

| Tipo do Aditivo |        |                           |            |            |            |  |
|-----------------|--------|---------------------------|------------|------------|------------|--|
| 1               | <br>2  | 3                         | 4          | 5          | <br>6      |  |
| Valor:          | Prazo: | Alteração<br>Substancial: | Sub-Rogar: | Rescindir: | Suspender: |  |

(1) Aditivo de Valor: agora, o usuário deverá informar o novo valor do contrato que foi alterado pelo aditivo.

Exemplo:

Valor atual do contrato: R\$ 1.000,00.

Valor do contrato alterado por aditivo: R\$ 1.500,00.

Valor a ser informado pelo usuário no cadastro do aditivo: R\$ 1.500,00.

(2) Aditivo de Prazo: alterações no prazo da vigência do contrato e a depender da sua situação no sistema, poderá alterar os prazos de execução e/ou entrega;

(3) Alteração Substancial: alterações quanto ao número do processo administrativo, objeto do contrato, moeda, regime de execução, forma de aquisição, dentre outras cláusulas;

(4) Sub-rogar: consulte o manual dedicado a este tipo de aditivo;

(5) Rescindir: utilizado uni/bilateralmente para encerrar um contrato. Após inseridos os dados de sua publicação, a situação será alterada para "Rescindido" e nenhum outra alteração no cadastro do contrato será permitida além da quitação;

(6) Suspender: utiliza-se para paralisar temporariamente o prazo de um contrato. Após cadastrado e inseridos os dados de sua publicação, suspenderá qualquer alteração do contrato no sistema. Para retomar a vigência, o usuário deverá cadastrar um novo aditivo do tipo "Prazo".

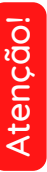

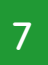

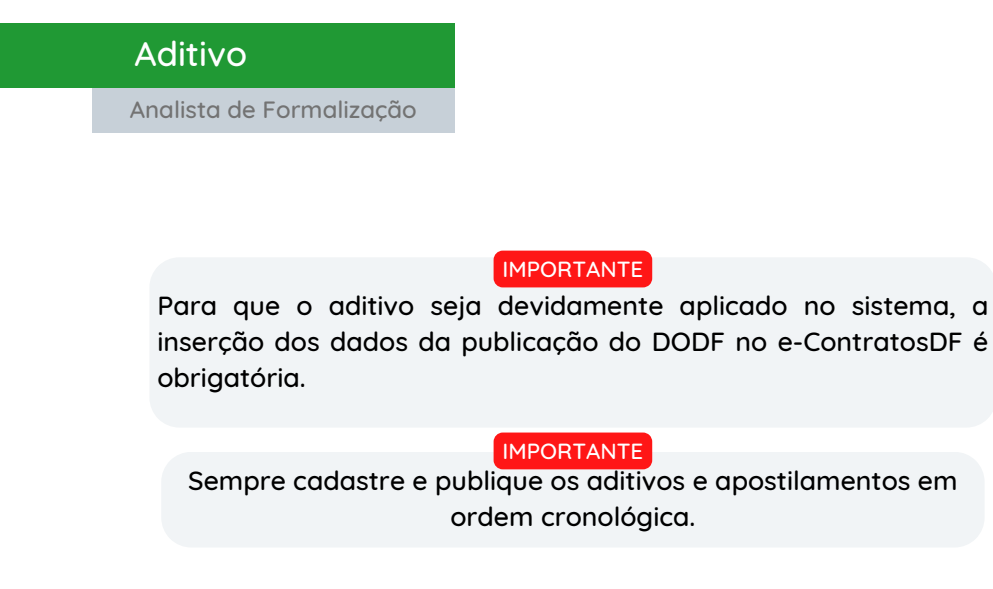

# Cenário I

### Já possui os dados relativos à publicação do aditivo no DODF

Preenchidas as informações relativas ao aditivo, clique em "Salvar". O sistema exibirá um pop-up para que sejam informados os dados da publicação do aditivo. Assim, clique em "Publicar", preencha todos os campos e clique novamente em "Publicar".

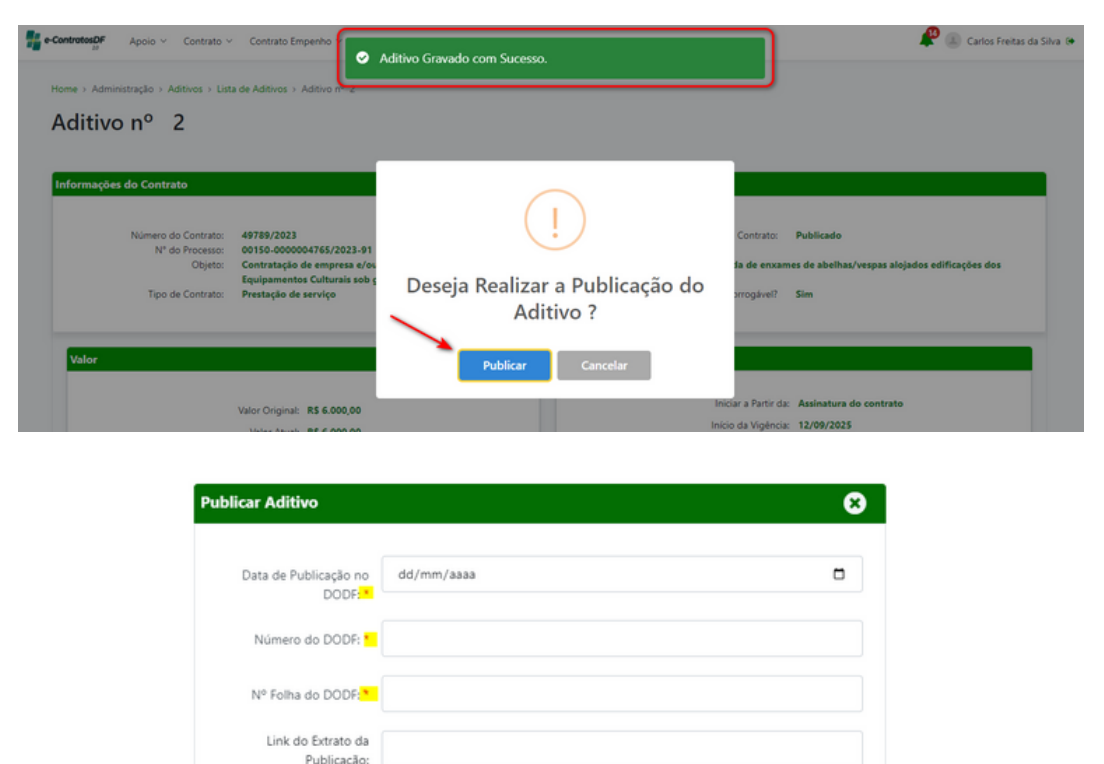

Pronto. O Aditivo foi devidamente cadastrado e publicado.

Cancelar

Publicar

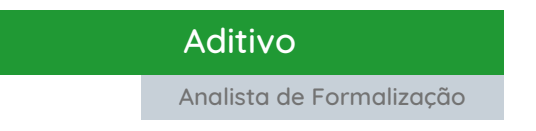

# Cenário II

### Não possui os dados relativos à publicação do aditivo no DODF.

A inserção dos dados relativos à publicação do aditivo é obrigatória. Assim, caso não os tenha no momento do cadastro, poderá informá-los oportunamente. Para tanto, após salvar os dados do aditivo, abrirá um pop-up e clique em "Cancelar". **Obs1.:** nesse momento, o aditivo já está cadastrado no sistema.

**Obs2.:** somente poderá cadastrar novo aditivo após inserir os dados da publicação do aditivo anterior.

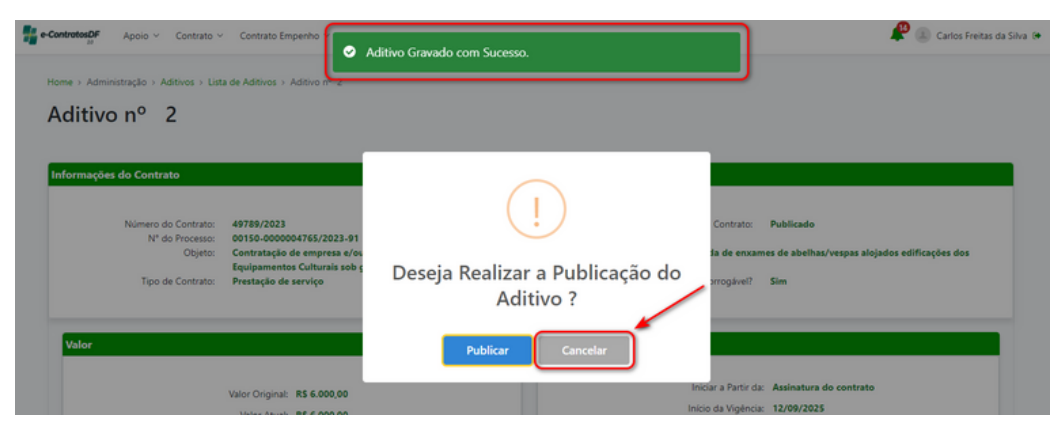

Munido das informações relativas à publicação, acesse a funcionalidade "Publicação" por meio da aba "Contrato", pesquise o contrato e selecione-o.

Na tela seguinte, clique em "Tipo de documento" e escolha "Extrato de publicação do aditivo". Selecione o aditivo desejado, preencha os campos com os dados solicitados e clique em "Salvar"

|   | Núme<br>Ar<br>Proces<br>Regim<br>Data | o do Contrato:<br>o do Contrato:<br>so do Contrato<br>Objeto:<br>o de Contrato:<br>e de Execução:<br>de Assinatura:<br>de Documento: | 49789<br>2023<br>00150-00000470<br>Valor<br>Prestação de serv<br>Indireta - Empreit<br>12/09/2023<br>Extrato de publi | \$/2023-91<br>iço<br>ada por preço unitário<br>cação do aditivo |                     |                                      | Situação: Publicad |
|---|---------------------------------------|----------------------------------------------------------------------------------------------------|----------------------------------------------------------------------------------------------------|-----------------------------------------------------------------|---------------------|--------------------------------------|--------------------|
|   | Aditivo                               | Data Soli                                                                                                    | citação                                                                                                    | Tipo de Aditivo                                                 | Sitaução do Aditivo | Situação da Resenha                  |                    |
|   | 1                                     | 03/11/20                                                                                                    | 23                                                                                                    |                                                                 | Publicado           | Aplicada //ustificativa cadastradada |                    |
| 0 | 2                                     | 19/12/20                                                                                                    | 23                                                                                                    |                                                                 | Publicado           | Aplicada //ustificativa cadastradada |                    |
| 0 | 3                                     | 19/12/20                                                                                                    | 23                                                                                                    |                                                                 | Cadastrado          | /Justificativa não cadastradada      |                    |
|   | Data de Public                        | ação no DODF: "<br>mero do DODF: "                                                                                                   | dd/mm/aaaa                                                                                                    |                                                                 |                     |                                      |                    |
|   | Nº da l<br>Link do En                 | folha do DODF: *<br>rato Publicado:                                                                                                  | 90                                                                                                    |                                                                 |                     |                                      |                    |

Pronto. O Aditivo foi devidamente cadastrado e publicado.

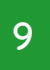

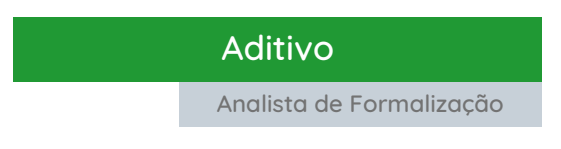

#### Gerenciamento de Aditivos

Na lista de aditivos, poderá visualizar (a), editar (b), imprimir (c) e consultar o histórico de alterações (d).

| ContratosDF Apoio V Contrato V Empent                                | no $\vee$ Fundo Constitucional $\vee$ Relatório $\vee$ |                       |            | 🥵 重 Carlos Freitas da Silva 🚱 |
|----------------------------------------------------------------------|--------------------------------------------------------|-----------------------|------------|-------------------------------|
| Home > Administração > Aditivos > Lista de Aditivo Lista de Aditivos | s                                                      |                       |            | + Novo Aditivo                |
| Aditivos do Contrato nº24829/2017                                    |                                                        |                       |            |                               |
| Número do Aditivo 🗘                                                  | Tipo do Aditivo                                        | Data de Solicitação 🗘 | Situação 🗢 | Ações                         |
| 1                                                                    |                                                        | 06/08/2018            | Publicado  | ● <b>/</b> ⊖ ⊃                |
| 1 a 1 de 1 registros                                                 |                                                        |                       |            |                               |

vtenção!

Agora, no e-ContratosDF 2.0, caso seja necessário realizar alguma alteração em determinado aditivo, basta localizá-lo na lista de aditivos e clicar em "Editar" (b). Feito isso, proceda à alteração desejada e clique em "Salvar Edição". O sistema exibirá um pop-up onde o usuário deverá informar a "Justificativa" da alteração. Após, "Confirme".

| Lista de Aditivos                 |                 |                       |            | O Voltar |
|-----------------------------------|-----------------|-----------------------|------------|----------|
| Aditivos do Contrato nº49789/2023 |                 |                       |            |          |
| Número do Aditivo 🌣               | Tipo do Aditivo | Data de Solicitação 🗢 | Situação 🗢 | Ações    |
| 1                                 | Prazo           | 03/11/2023            | Publicado  |          |
| 2                                 | Valor           | 19/12/2023            | Publicado  | ۰ / ۵ ۲  |
| 3                                 | Valor           | 19/12/2023            | Cadastrado | ۰ / ۵ ۲  |
|                                   |                 |                       |            |          |

| Justificativa:" | Dioite a justiticava da edicão |  |
|-----------------|--------------------------------|--|
|                 |                                |  |

Atenção! Por segurança, cada aditivo possui seu próprio histórico de alterações, no qual constarão tanto a justificativa da edição como o usuário que a realizou.

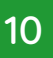

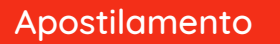

Analista de Formalização

Apostilamento é o instrumento destinado a registrar a variação do valor contrato em face de reajuste de valor previsto no contrato, atualizações, anotações e outras. Não representam alteração substancial no contrato, exceto o de reajuste, e por esse motivo dispensam a celebração de aditamento e consequentemente a publicação no Diário Oficial.

Para apostilar um contrato no e-ContratosDF, as seguintes etapas devem ser seguidas: A) clicar na aba "Contrato" e em B) "Apostilamento". Digite o número do contrato, clique em "Pesquisar", e no resultado da pesquisa, em "Lista Apostilamento", como a seguir:

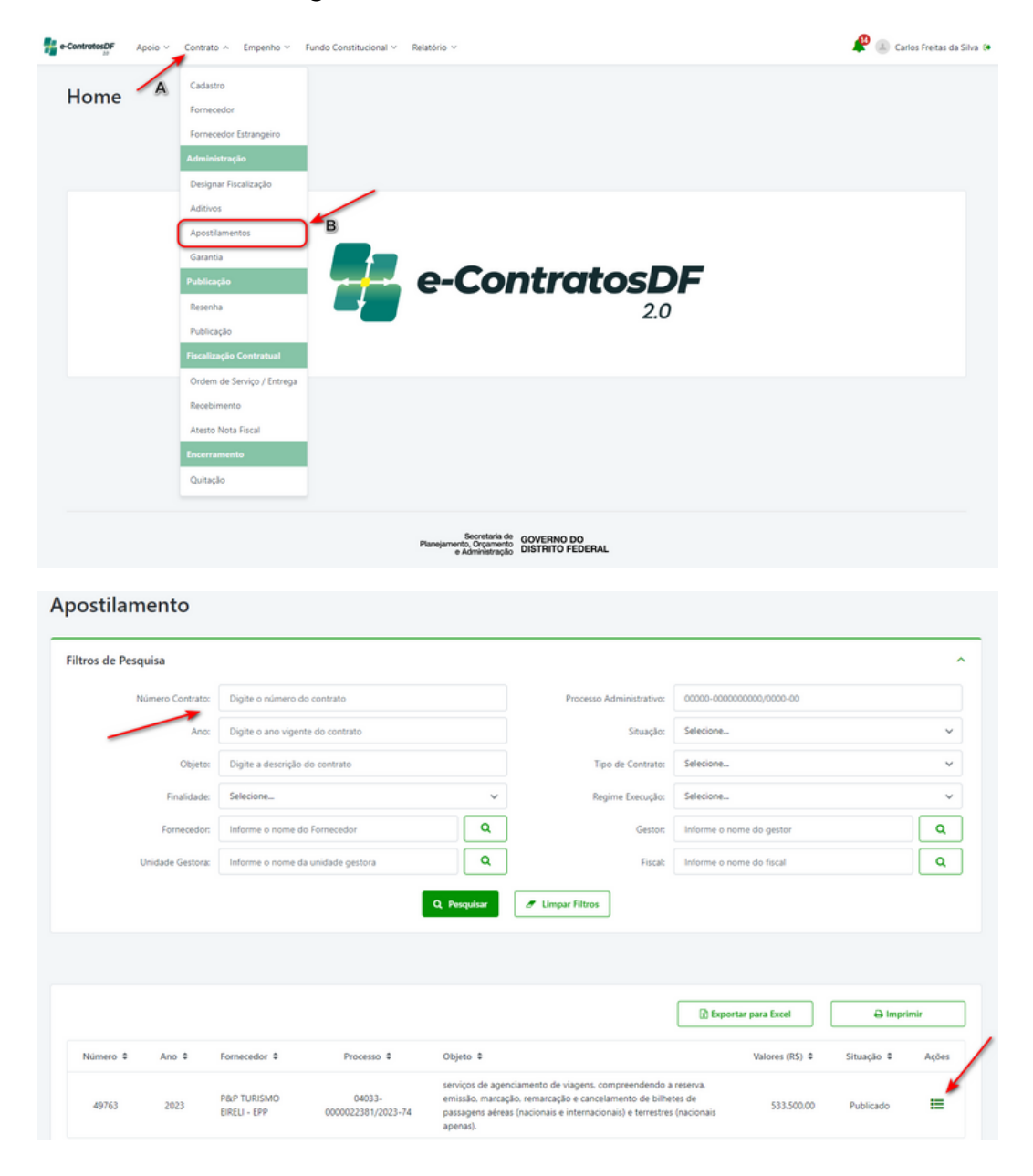

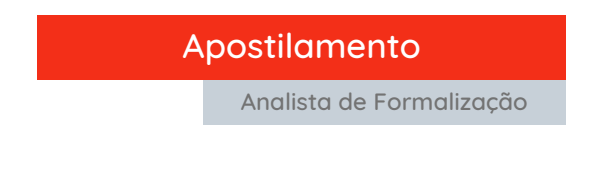

IMPORTANTE Sempre cadastre e aplique os apostilamentos em ordem cronológica.

Na tela seguinte, o sistema exibirá a lista dos apostilamentos relacionados ao contrato. Para cadastrar, clique em "Novo Apostilamento".

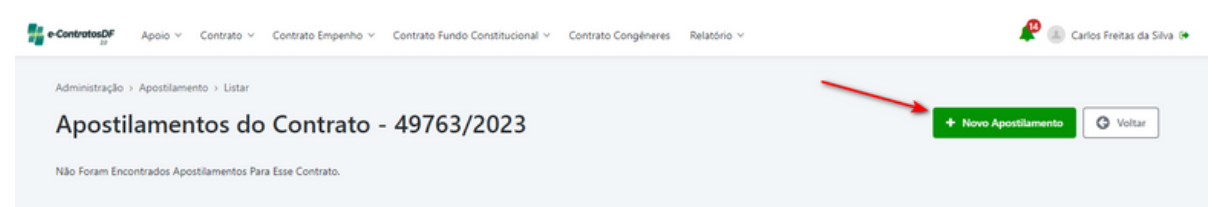

Seguindo, escolha o "Tipo de Apostilamento" (A) e a "Data de Assinatura" (B).

IMPORTANTE SOMENTE PREENCHA OS CAMPOS ABAIXO CASO TENHAM SIDO ALTERADOS PELO APOSTILAMENTO.

- (C) "Houve Erro Material", se sim, preencha os campos c1 e c2;
- (D) "Informações Gerais" do contrato;
- (E) "Prazo de Vigência Atual";
- (F) "Valores" do contrato;
- (G) Anexe o apostilamento, em pdf; e
- Clique em "Salvar".

|                                                                                                    | Selecone                | Situação do Apostilamento: Apostilamento Não Registrado |
|----------------------------------------------------------------------------------------------------|-------------------------|---------------------------------------------------------|
| tilamento                                                                                                    |                         |                                                         |
| B Data de Assinatura:                                                                                                    | dd/mm/aaaa              |                                                         |
| C Houve Erro Material?: *                                                                                                    | Sim Não                 |                                                         |
| N* Apostilamento:                                                                                                    | 1                       |                                                         |
| Onde se Lé:                                                                                                    |                         |                                                         |
| c1                                                                                                    |                         |                                                         |
| Leia-se:                                                                                                    |                         |                                                         |
| c2                                                                                                    |                         |                                                         |
|                                                                                                    |                         | 9                                                       |
| nações Gerais                                                                                                    |                         |                                                         |
| Processo Administrativo:                                                                                                    | 00000-000000000,0000-00 |                                                         |
| Objeto:                                                                                                    |                         |                                                         |
|                                                                                                    |                         |                                                         |
|                                                                                                    |                         |                                                         |
| Regime de Execução:                                                                                                    | Selecione               | <u> </u>                                                |
| % da Caução:                                                                                                    |                         |                                                         |
|                                                                                                    |                         |                                                         |
| Número da Licitação:                                                                                                    |                         |                                                         |
| Número da Licitação:<br>Modalidade de Licitação:                                                                                  | Selecione               |                                                         |
| Número da Licitação:<br>Modalidade de Licitação:<br>D                                                                             | Selectone               | ×                                                       |
| Número da Licitação:<br>Modalidade de Licitação:<br>D                                                                             | Selectore               |                                                         |
| Número da Liotação:<br>Modalidade de Liotação:<br>D<br>e Valores<br>Izo de Vigência                                               | Selectore               | Valores                                                 |
| Número da Licitação:<br>Modalidade de Licitação:<br>D<br>e Valores<br>zzo de Vigência<br>Prazo de<br>Vigência Bub<br>did/mm/jaaaa | Selectore_              | Valores                                                 |
| Nümero da Liotação:<br>Modalidade de Liotação:<br>e Valores<br>exo de Vigência<br>Pasao de<br>Vigência Atuat dd/mmr/aaaa          | Selectore               | Valores                                                 |
| Número da Liotação:<br>Modalidade de Liotação:<br>De Valores<br>Izo de Vigência<br>Prazo de did/mmr/saaa                          | Selectore               | Valenes                                                 |

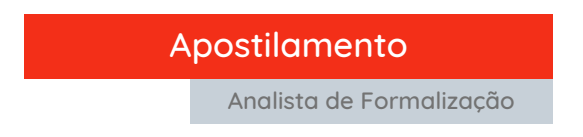

Após salvar, com o apostilamento apenas cadastrado, o usuário poderá alterar ou excluí-lo.

Para que o sistema aplique os termos do apostilamento, faz-se necessário que o usuário clique em "Aplicar apostilamento".

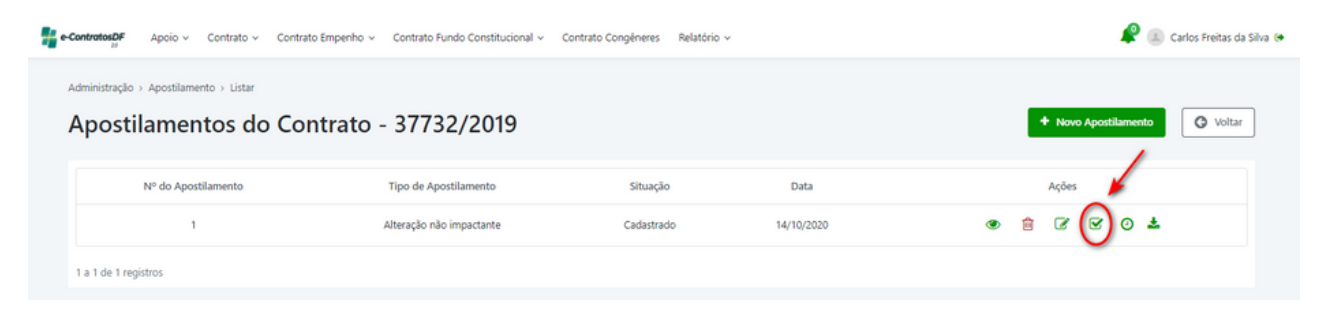

Pronto. Apostilamento cadastrado e aplicado.

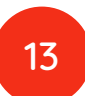

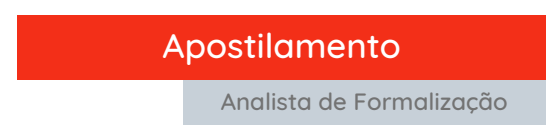

#### Gerenciamento de Apostilamentos

Na lista de apostilamentos, poderá visualizar (A), excluir, se estiver apenas cadastrado (B), editar (C), aplicar o apostilamento (D), consultar o histórico de alterações (E) e baixar o arquivo do documento (F):

| e-ContratosDF    | Apoio ~ Cont     | rato 🗸 Contrato Empenho 🤇          | Contrato Fundo Constitucional ~ | Contrato Congénere | s Relatório v |            |        |        |        |          | P      | a c    | arlos Freitas | da Silva 😝 |
|------------------|------------------|------------------------------------|---------------------------------|--------------------|---------------|------------|--------|--------|--------|----------|--------|--------|---------------|------------|
| Administração >  | Apostilamento >  | <sup>Listar</sup><br>s do Contrato | - 37732/2019                    |                    |               |            |        | •      | Nove   | o Aposti | lament | to     | G Volta       | ar         |
|                  | Nº do Apostilame | nto                                | Tipo de Apostilamento           | Situa              | ção           | Data       |        |        | Ações  |          |        |        |               |            |
|                  | 1                |                                    | Alteração não impactante        | Cadast             | rado          | 14/10/2020 | )<br>A | ₿<br>B | C<br>C | ĭ<br>■   | 0<br>E | ±<br>₽ |               |            |
| 1 a 1 de 1 regis | stros            |                                    |                                 |                    |               |            |        |        |        |          |        |        |               |            |

Agora, no e-ContratosDF 2.0, caso seja necessário realizar alguma alteração em determinado apostilamento, basta localizá-lo na lista de apostilamentos e clicar em "Alterar apostilamento". Feito isso, proceda à alteração desejada e clique em "Salvar". Após, abrirá um pop-up no qual o usuário deverá informar a "Justificativa" da alteração. Após, confirme.

| Apostilamentos do Contr | ato - 37659/2018         |          |            | Novo Apostilamento     Voltar |
|-------------------------|--------------------------|----------|------------|-------------------------------|
| Nº do Apostilamento     | Tipo de Apostilamento    | Situação | Data       | Ações                         |
| 1                       | Alteração não impactante | Aplicado | 13/05/2020 | • ° • ±                       |
| 2                       | Alteração não impactante | Aplicado | 23/11/2021 | * 7 O ±                       |
| 3                       | Alteração não impactante | Aplicado | 12/04/2023 | • 7 0 ±                       |
| 1 a 3 de 3 registros    |                          |          |            |                               |

| Justificativa Apostilamento | 8 |
|-----------------------------|---|
| ustificativa: 🖖             |   |
|                             |   |
| Confirmar                   | h |

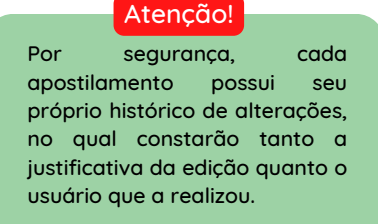

Caso surjam dúvidas durante a leitura do manual ou no manuseio do sistema, favor entrar em contrato pelo <u>Suporte ao Usuário</u> ou pelo telefone 3313-8454.

Viu algum erro neste material? Contate-nos no telefone acima.

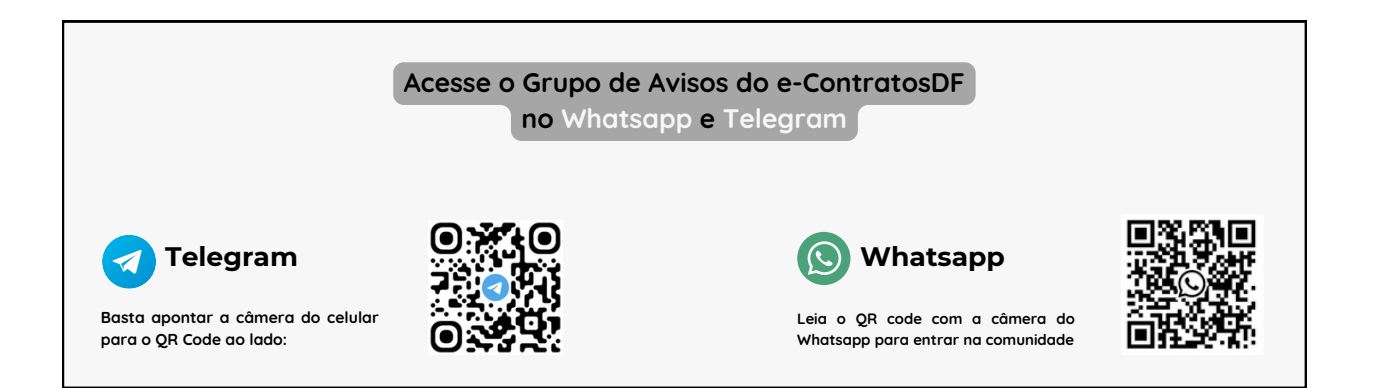

Secretaria de Estado de Planejamento, Orçamento e Administração - SEPLAD Secretaria Executiva de Contratos e Tecnologia da Informação - SECONTI Subsecretaria de Compras Governamentais - SCG Coordenação de Planejamento e Modernização de Licitações - COPLAM

> Diretoria de Monitoramento do e-Contratos - DIMEC João Paulo Monteiro

Gerência de Acompanhamento e Monitoramento do e-Contratos - GEMEC Carlos Freitas da Silva

> Secretaria de Planejamento, Orçamento e Administração **GOVERNO DO DISTRITO FEDERAL**

> > 15